# Firepower 디바이스 등록 구성, 확인 및 문제 해결

# 목차

소개 사전 요구 사항 요구 사항 사용되는 구성 요소 배경 정보 설계 옵션 sftunnel을 통해 교환되는 정보는 무엇입니까? sftunnel에서 어떤 프로토콜/포트를 사용합니까? FTD에서 Sftunnel TCP 포트를 변경하는 방법? sftunnel에 의해 설정되는 연결 수는 몇 개입니까? <u>어떤 디바이스가</u> 각 채널을 시작합니까? 구성 등록 기본 사항 시나리오 1. FMC 및 FTD 고정 IP 주소 시나리오 2. FTD DHCP IP 주소 - FMC 고정 IP 주소 시나리오 3. FTD 고정 IP 주소 - FMC DHCP IP 주소 시나리오 4. FMC HA에 대한 FTD 등록 시나리오 5. FTD HA 시나리오 6. FTD 클러스터 일반적인 문제 해결 1. FTD CLI의 구문이 잘못되었습니다. 2. FTD - FMC 간의 등록 키 불일치 3. FTD 간 연결 문제 - FMC 4. FTD - FMC 간에 호환되지 않는 SW 5. FTD와 FMC의 시차 6. sftunnel 프로세스 중단 또는 비활성화 7. 보조 FMC에 대한 FTD 등록 보류 중 8. 경로 MTU로 인해 등록 실패 9. Chassis Manager UI에서 부트스트랩 변경 후 FTD가 등록 취소됩니다. 10. FTD는 ICMP 리디렉션 메시지로 인해 FMC에 대한 액세스 권한을 상실합니다.

# 소개

이 문서에서는 관리되는 FTD(Firepower Threat Defense)와 관리되는 FMC(Firepower Management Center) 간의 연결(sftunnel)에 대한 운영, 확인 및 트러블슈팅 절차에 대해 설명합니 다. 정보 및 예는 FTD를 기반으로 하지만 대부분의 개념은 NGIPS(7000/8000 시리즈 어플라이언스 ) 또는 ASA55xx의 FirePOWER 모듈에도 완벽하게 적용됩니다.

# 사전 요구 사항

## 요구 사항

이 문서에 대한 특정 요건이 없습니다.

## 사용되는 구성 요소

이 문서의 정보는 다음 소프트웨어 및 하드웨어 버전을 기반으로 합니다.

• FTD 소프트웨어 6.6.x 및 6.5.x

• FMC 소프트웨어 6.6.x

이 문서의 정보는 특정 랩 환경의 디바이스를 토대로 작성되었습니다. 이 문서에 사용된 모든 디바 이스는 초기화된(기본) 컨피그레이션으로 시작되었습니다. 현재 네트워크가 작동 중인 경우 모든 명령의 잠재적인 영향을 미리 숙지하시기 바랍니다.

## 배경 정보

FTD는 2가지 기본 관리 모드를 지원합니다.

- FMC를 통한 오프박스(off-box) 원격 관리라고도 함
- Firepower Device Manager(FDM) 및/또는 Cisco Defense Orchestrator(CDO)를 통한 온박스 (로컬 관리라고도 함)

원격 관리의 경우 FTD는 먼저 디바이스 등록이라고 하는 프로세스를 사용하는 FMC에 등록해야 합 니다. 등록이 완료되면 FTD 및 FMC는 sftunnel이라는 보안 터널을 설정합니다(이름은 Sourcefire 터널에서 파생됨).

## 설계 옵션

설계 관점에서 FTD - FMC는 동일한 L3 서브넷에 있을 수 있습니다.

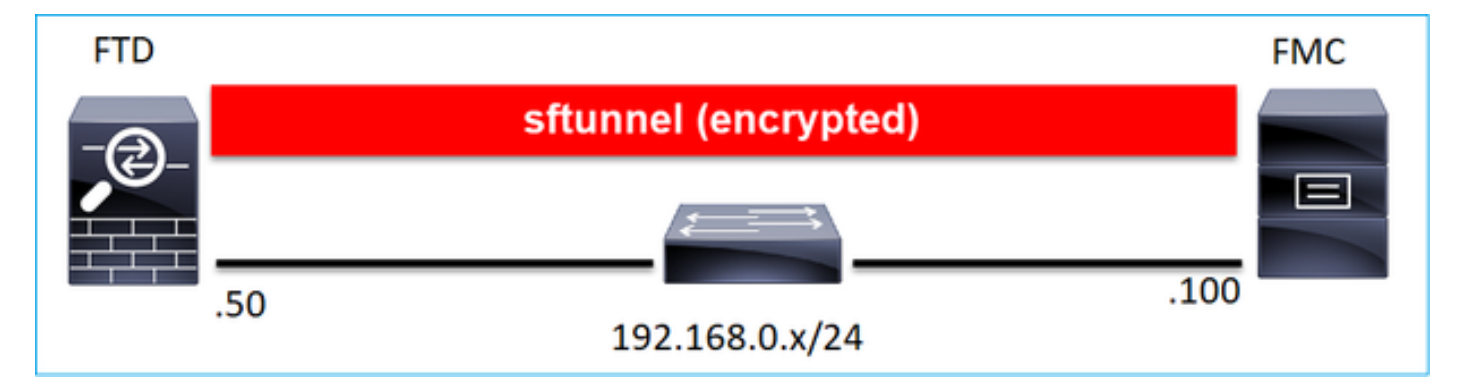

또는 서로 다른 네트워크로 분리해야 합니다.

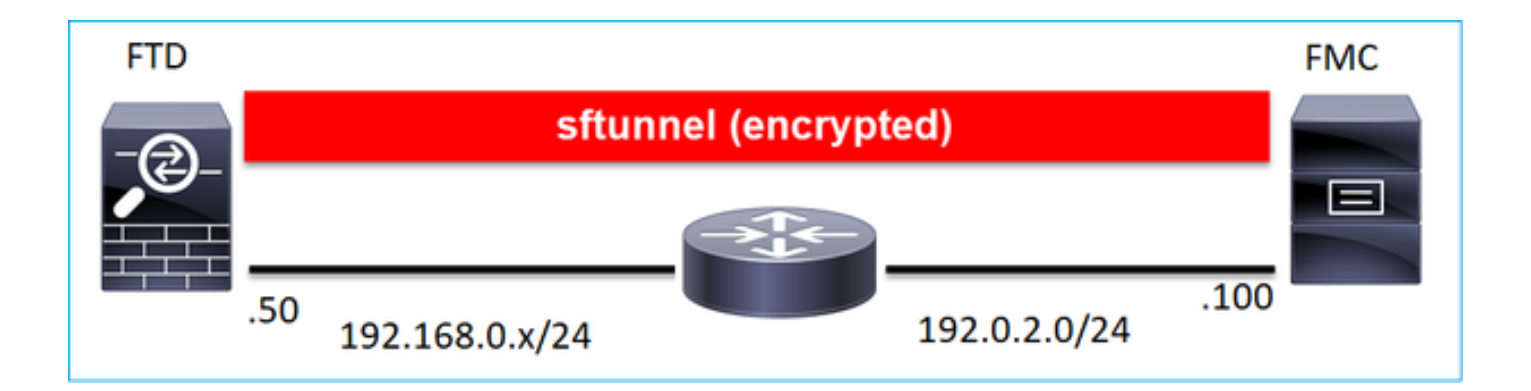

**참고:** sftunnel은 FTD 자체도 통과할 수 있습니다. 이 설계는 **권장하지 않습니다**. 그 이유는 FTD 데이터 플레인 문제가 FTD와 FMC 간의 통신을 방해할 수 있기 때문입니다.

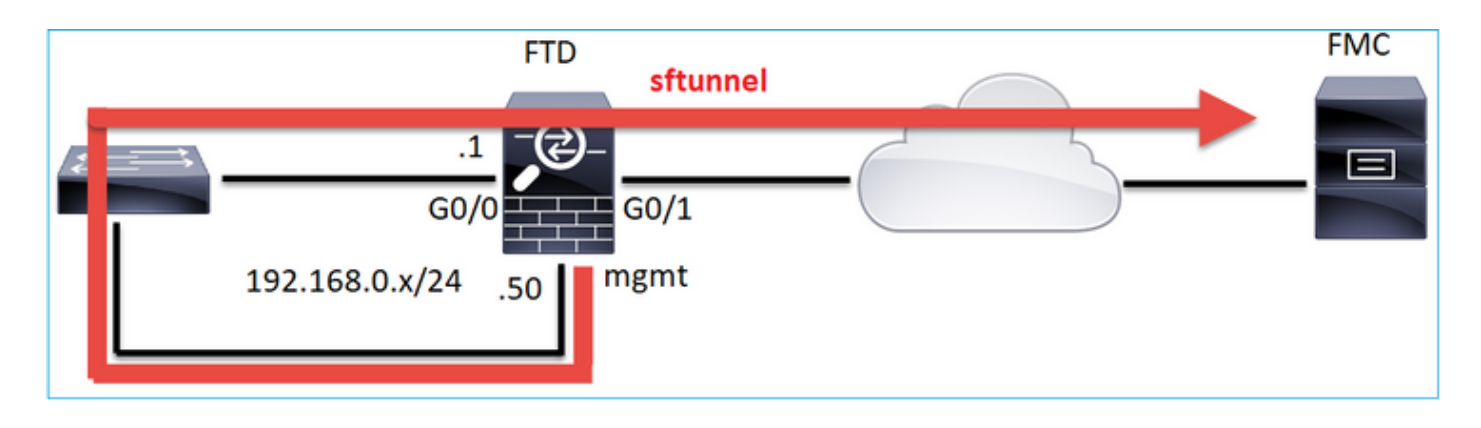

## sftunnel을 통해 교환되는 정보는 무엇입니까?

이 목록에는 sftunnel을 통해 전달되는 대부분의 정보가 포함되어 있습니다.

- 어플라이언스 하트비트(킵얼라이브)
- 시간 동기화(NTP)
- 이벤트(연결, 침입/IPS, 파일, SSL 등)
- 악성코드 조회
- 상태 이벤트/알림
- 사용자 및 그룹 정보(ID 정책용)
- FTD HA 상태 정보
- FTD 클러스터 상태 정보
- SI(Security Intelligent) 정보/이벤트
- TID(Threat Intelligence Director) 정보/이벤트
- 캡처된 파일
- 네트워크 검색 이벤트
- 정책 번들(정책 구축)
- 소프트웨어 업그레이드 번들
- 소프트웨어 패치 번들
- VDB

## sftunnel에서 어떤 프로토콜/포트를 사용합니까?

#### sftunnel은 TCP 포트 8305를 사용합니다. 백엔드에서 TLS 터널입니다.

| No. | Source          | Destination  | Protocol | Length | TCP Segment Info                                                                                          |
|-----|-----------------|--------------|----------|--------|----------------------------------------------------------------------------------------------------|
| F   | 57 10.62.148.75 | 10.62.148.42 | TCP      | 74     | 0 47709 → 8305 [SYN] Seq=2860693630 Win=29200 Len=0 MSS=1460 SACK_PERM=1 TSval=1176730050 TSecr=0 WS=128  |
|     | 58 10.62.148.42 | 10.62.148.75 | TCP      | 74     | 0 8305 → 47709 [SYN, ACK] Seq=279535377 Ack=2860693631 Win=28960 Len=0 MSS=1460 SACK_PERM=1 TSval=558472  |
|     | 59 10.62.148.75 | 10.62.148.42 | TCP      | 66     | 0_47709 → 8305 [ACK] Seq=2860693631 Ack=279535378 Win=29312 Len=0 TSval=1176730050 TSecr=55847291         |
|     | 60 10.62.148.75 | 10.62.148.42 | TLSv1.2  | 229    | 163 Client Hello                                                                                          |
|     | 61 10.62.148.42 | 10.62.148.75 | TCP      | 66     | 0 8305 → 47709 [ACK] Seq=279535378 Ack=2860693794 Win=30080 Len=0 TSval=55847291 TSecr=1176730051         |
|     | 62 10.62.148.42 | 10.62.148.75 | TLSv1.2  | 1514   | 1448 Server Hello                                                                                         |
|     | 63 10.62.148.75 | 10.62.148.42 | TCP      | 66     | 0 47709 → 8305 [ACK] Seq=2860693794 Ack=279536826 Win=32128 Len=0 TSval=1176730053 TSecr=55847292         |
|     | 64 10.62.148.42 | 10.62.148.75 | TLSv1.2  | 803    | 737 Certificate, Certificate Request, Server Hello Done                                                   |
|     | 65 10.62.148.75 | 10.62.148.42 | TCP      | 66     | 0 47709 → 8305 [ACK] Seq=2860693794 Ack=279537563 Win=35072 Len=0 TSval=1176730053 TSecr=55847292         |
|     | 66 10.62.148.75 | 10.62.148.42 | TLSv1.2  | 2581   | 2515 Certificate, Client Key Exchange, Certificate Verify, Change Cipher Spec Encrypted Handshake Message |
|     | 67 10.62.148.42 | 10.62.148.75 | TCP      | 66     | 0 8305 → 47709 [ACK] Seq=279537563 Ack=2860696309 Win=35072 Len=0 TSval=55847292 TSecr=1176730056         |
|     | 68 10.62.148.42 | 10.62.148.75 | TLSv1.2  | 1284   | 1218 New Session Ticket, Change Cipher Spec, Encrypted Handshake Message                                  |
|     | 69 10.62.148.75 | 10.62.148.42 | TLSv1.2  | 364    | 298 Application Data                                                                                      |
|     | 70 10.62.148.42 | 10.62.148.75 | TLSv1.2  | 364    | 298 Application Data                                                                                      |
|     | 71 10.62.148.42 | 10.62.148.75 | TLSv1.2  | 103    | 37 Application Data                                                                                       |
|     | 72 10.62.148.75 | 10.62.148.42 | TCP      | 66     | 0 47709 → 8305 [ACK] Seq=2860696607 Ack=279539116 Win=40832 Len=0 TSval=1176730059 TSecr=55847292         |
|     | 73 10.62.148.42 | 10.62.148.75 | TLSv1.2  | 367    | 301 Application Data                                                                                      |
|     | 74 10.62.148.75 | 10.62.148.42 | TLSv1.2  | 103    | 37 Application Data                                                                                       |
|     | 75 10.62.148.75 | 10.62.148.42 | TLSv1.2  | 367    | 301 Application Data                                                                                      |

## FTD에서 Sftunnel TCP 포트를 변경하는 방법?

> configure network management-port 8306 Management port changed to 8306.

> **참고:** 이 경우 FMC의 포트도 변경해야 합니다(Configuration > Management Interfaces > Shared Settings). 이는 동일한 FMC에 이미 등록된 다른 모든 디바이스에 영향을 미칩니다. Cisco에서는 원격 관리 포트의 기본 설정을 유지하는 것을 적극 권장하지만 관리 포트가 네트 워크의 다른 통신과 충돌할 경우 다른 포트를 선택할 수 있습니다. 관리 포트를 변경할 경우, 함께 통신해야 하는 구축의 모든 디바이스에 대해 변경해야 합니다.

## sftunnel에 의해 설정되는 연결 수는 몇 개입니까?

sftunnel은 2개의 연결(채널)을 설정합니다.

- 제어 채널
- 이벤트 채널

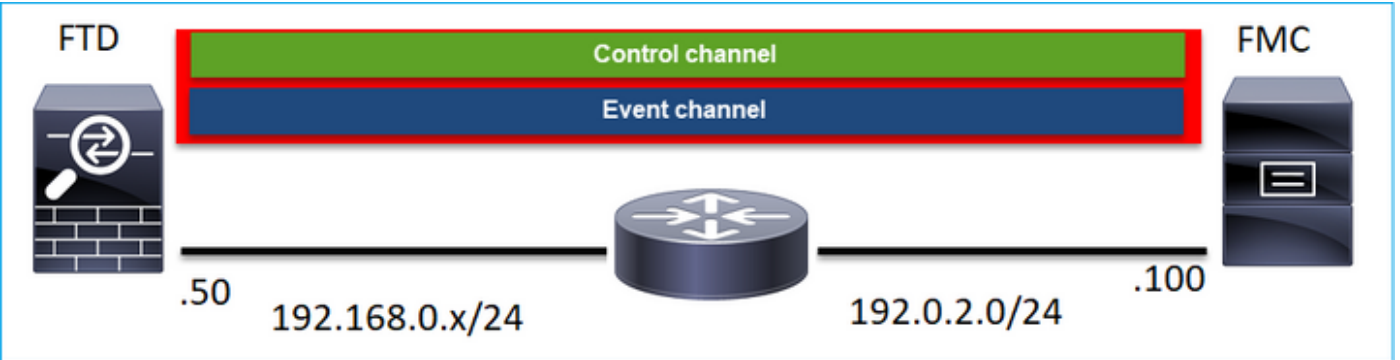

## 어떤 디바이스가 각 채널을 시작합니까?

시나리오에 따라 다릅니다. 문서의 나머지 부분에 설명된 시나리오를 확인하십시오.

## 구성

## 등록 기본 사항

#### FTD CLI

FTD에서 디바이스 등록을 위한 기본 구문은 다음과 같습니다.

#### >관리자를 추가 구성 <FMC 호스트> <등록 키> <NAT ID>

| 가치      | 설명                                  |
|---------|-------------------------------------|
|         | 다음 중 하나일 수 있습니다.                    |
|         | • 호스트 이름                            |
| FMC 호스트 | • ipv4 주소                           |
|         | • ipv6 주소                           |
|         | • 돈트리졸브                             |
|         | 디바이스 등록에 사용되는 공유 암호 영숫자 문자          |
| 등록 키    | (2~36자)입니다. 영숫자, 하이픈(-), 밑줄(_) 및 마침 |
|         | (.)만 사용할 수 있습니다.                    |
|         | 한쪽에서 IP 수소를 지성하지 않을 때 FMC와 디비       |
| NATID   | 간의 등독 프로세스 중에 사용되는 영숫사 문사열          |
|         | 나. FMU에지 농일한 NATID를 시장합니다.          |

자세한 내용은 <u>Cisco</u> Firepower<u>Threat Defense 명령 참조를 확인하십시오</u>

#### FMC UI

FMC에서 Devices(디바이스) > **Device Management(디바이스 관리)로 이동합니다.** Add(추가) > **Device(디바이스)를 선택합니다** 

| Q Search De | vice    | Add 🔻      |
|-------------|---------|------------|
|             | Device  |            |
|             | High Av | ailability |
|             | Stack   |            |
|             |         | ^          |

| Add Device                                                 | 0  |
|------------------------------------------------------------|----|
| Host:+                                                     |    |
| Display Name:                                              |    |
| Registration Key:*                                         |    |
|                                                            |    |
| Domain:                                                    |    |
| Select Domain +                                            |    |
| Group:                                                     |    |
| None v                                                     |    |
| Access Control Policy:*                                    |    |
| Ψ                                                          |    |
| Smart Licensing                                            |    |
| Malware                                                    |    |
| Threat                                                     |    |
| URL Filtering                                              |    |
| Advanced                                                   |    |
| Unique NAT ID:+                                            |    |
|                                                            |    |
| Transfer Packets                                           |    |
| t Either host or NAT ID is required.     Cancel     Regist | or |

- 호스트에서 FTD IP 주소를 지정합니다.
- 표시 이름에서 원하는 것을 지정합니다.
- 등록 키는 FTD CLI에 지정된 것과 일치해야 합니다.
- 여러 도메인을 사용하는 경우 FTD를 추가할 도메인을 지정합니다.
- Group(그룹)에서 FTD를 추가할 Device Group(디바이스 그룹)을 지정합니다.
- 액세스 제어 정책에서 FTD에 구축할 보안 정책을 지정합니다.
- 스마트 라이선싱: 구성된 기능에 필요한 라이센스를 지정합니다.
- NAT ID: 이 문서의 뒷부분에 설명된 특정 시나리오에 필요합니다.

자세한 내용은 Firepower Management Center 컨피그레이션 가이드를 참조하여 Firepower Management Center에 디바이스 추가

## 시나리오 1. FMC 및 FTD 고정 IP 주소

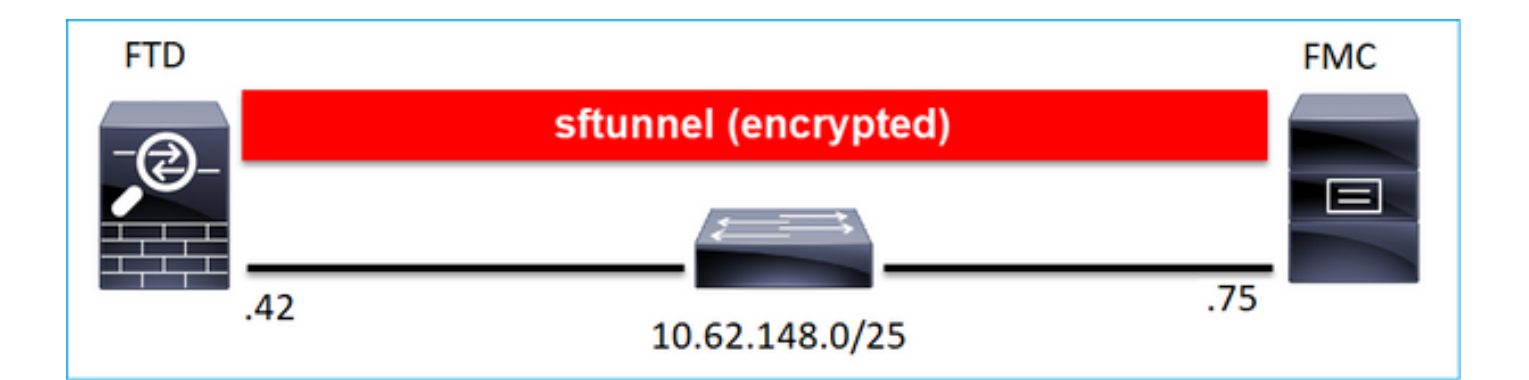

#### FTD CLI

#### >관리자를 추가 구성 <FMC 고정 IP> <등록 키>

예를 들면 다음과 같습니다.

> configure manager add 10.62.148.75 Cisco-123
Manager successfully configured.
Please make note of reg\_key as this will be required while adding Device in FMC.

#### 배경 정보

# FTD 명령을 입력하는 즉시 FTD는 20초마다 FMC에 연결을 시도하지만 FMC가 아직 구성되지 않 았으므로 TCP RST로 응답합니다.

> capture-traffic

Please choose domain to capture traffic from: 0 - eth01 - Global Selection? 0 Please specify tcpdump options desired. (or enter '?' for a list of supported options) Options: -n host 10.62.148.75 HS\_PACKET\_BUFFER\_SIZE is set to 4. tcpdump: verbose output suppressed, use -v or -vv for full protocol decode listening on eth0, link-type EN10MB (Ethernet), capture size 262144 bytes 18:53:33.365513 IP 10.62.148.42.46946 > 10.62.148.75.8305: Flags [S], seq 2274592861, win 29200, options [mss 1460,sackOK,TS val 55808298 ecr 0,nop,wscale 7], length 0 18:53:33.365698 IP 10.62.148.75.8305 > 10.62.148.42.46946: Flags [R.], seq 0, ack 2274592862, win 0, length 0 18:53:53.365973 IP 10.62.148.42.57607 > 10.62.148.75.8305: Flags [S], seq 1267517632, win 29200, options [mss 1460,sackOK,TS val 55810298 ecr 0,nop,wscale 7], length 0 18:53:53.366193 IP 10.62.148.75.8305 > 10.62.148.42.57607: Flags [R.], seq 0, ack 1267517633, win 0, length 0 18:54:13.366383 IP 10.62.148.42.55484 > 10.62.148.75.8305: Flags [S], seq 4285875151, win 29200, options [mss 1460, sackOK, TS val 55812298 ecr 0, nop, wscale 7], length 0 18:54:13.368805 IP 10.62.148.75.8305 > 10.62.148.42.55484: Flags [R.], seq 0, ack 4285875152, win 0, length 0

```
디바이스 등록 상태:
```

| <pre>&gt; show managers</pre> |   |              |
|-------------------------------|---|--------------|
| Host                          | : | 10.62.148.75 |
| Registration Key              | : | * * * *      |
| Registration                  | : | pending      |
| RPC Status                    | : |              |
| Туре                          | : | Manager      |
| Host                          | : | 10.62.148.75 |
| Registration                  | : | Pending      |

## FTD는 포트 TCP 8305에서 수신합니다.

| admin@vFTD6 | 56:~\$ <b>ne</b> | etstat -na | grep 8305         |         |        |
|-------------|------------------|------------|-------------------|---------|--------|
| tcp         | 0                | 0 10.62.14 | 8.42 <b>:8305</b> | 0.0.0:* | LISTEN |

#### FMC UI

이 경우 다음을 지정합니다.

- 호스트(FTD의 IP 주소)
- 표시 이름
- 등록 키(FTD에 구성된 것과 일치해야 함)
- 액세스 제어 정책
- 도메인
- Smart Licensing 정보

| a,  | Ov | Add Device              |                | 0 | AMP     |
|-----|----|-------------------------|----------------|---|---------|
|     |    | Host:+                  |                |   |         |
|     |    | 10.62.148.42            |                |   |         |
|     |    | Display Name:           |                |   |         |
| (0) |    | FTD1                    |                |   |         |
|     |    | Registration Key:*      |                |   |         |
|     |    |                         |                |   |         |
| -   |    | Domain:                 |                |   | _       |
|     |    | Global \ mzafeiro       | v              |   |         |
|     |    | Group:                  |                |   |         |
|     |    | None                    | v              |   |         |
|     |    | Access Control Policy:* |                |   | 2-1:443 |
|     |    | FTD_ACP1                | v              |   | .1      |
|     |    | Smart Licensing         |                |   | -1      |
|     |    | Malware                 |                |   |         |
|     |    | Threat                  |                |   |         |
|     |    | URL Filtering           |                |   |         |
|     |    | Advanced                |                |   |         |
|     |    | Unique NAT ID:+         |                |   |         |
|     |    |                         |                |   |         |
|     |    | Transfer Packets        |                |   | _       |
|     |    |                         |                |   |         |
|     |    |                         | Cancel Registe |   |         |

## **등록** 선택

등록 프로세스가 시작됩니다.

|    |   | Please Wait   |                   |
|----|---|---------------|-------------------|
| .0 |   | Adding device | , Threat (2 more) |
| .0 | 6 |               | , Threat (2 more) |
|    | ľ |               |                   |

#### FMC는 포트 TCP 8305에서 수신 대기를 시작합니다.

admin@FMC2000-2:~\$ netstat -na | grep 8305 tcp 0 0 10.62.148.75:8305 0.0.0.0:\*

LISTEN

### 백그라운드에서 FMC는 TCP 연결을 시작합니다.

20:15:55.437434 IP 10.62.148.42.49396 > 10.62.148.75.8305: Flags [S], seq 655146775, win 29200, options [mss 1460,sackOK,TS val 56302505 ecr 0,nop,wscale 7], length 0 20:15:55.437685 IP 10.62.148.75.8305 > 10.62.148.42.49396: Flags [R.], seg 0, ack 655146776, win 0, length 0 20:16:00.463637 ARP, Request who-has 10.62.148.42 tell 10.62.148.75, length 46 20:16:00.463655 ARP, Reply 10.62.148.42 is-at 00:50:56:85:7b:1f, length 28 20:16:08.342057 IP 10.62.148.75.50693 > 10.62.148.42.8305: Flags [S], seq 2704366385, win 29200, options [mss 1460,sackOK,TS val 1181294721 ecr 0,nop,wscale 7], length 0 20:16:08.342144 IP 10.62.148.42.8305 > 10.62.148.75.50693: Flags [S.], seq 1829769842, ack 2704366386, win 28960, options [mss 1460,sackOK,TS val 56303795 ecr 1181294721,nop,wscale 7], length 0 20:16:08.342322 IP 10.62.148.75.50693 > 10.62.148.42.8305: Flags [.], ack 1, win 229, options [nop,nop,TS val 1181294722 ecr 56303795], length 0 20:16:08.342919 IP 10.62.148.75.50693 > 10.62.148.42.8305: Flags [P.], seg 1:164, ack 1, win 229, options [nop,nop,TS val 1181294722 ecr 56303795], length 163 20:16:08.342953 IP 10.62.148.42.8305 > 10.62.148.75.50693: Flags [.], ack 164, win 235, options [nop,nop,TS val 56303795 ecr 1181294722], length 0

#### sftunnel 제어 채널이 설정됩니다.

| admin@FMC20 | 00-2:~\$ | r | etstat -na   grep 8305 |                   |             |
|-------------|----------|---|------------------------|-------------------|-------------|
| tcp         | 0        | 0 | 10.62.148.75:8305      | 0.0.0:*           | LISTEN      |
| tcp         | 0        | 0 | 10.62.148.75:50693     | 10.62.148.42:8305 | ESTABLISHED |

#### > sftunnel-status

SFTUNNEL Start Time: Sat Apr 18 20:14:20 2020

Both IPv4 and IPv6 connectivity is supported Broadcast count = 4 Reserved SSL connections: 0 Management Interfaces: 1 eth0 (control events) 10.62.148.42,

PEER INFO: sw\_version 6.6.0 sw\_build 90 Management Interfaces: 1 eth0 (control events) 10.62.148.75, Peer channel Channel-A is valid type (CONTROL), using 'eth0', connected to

#### 몇 분 후에 이벤트 채널이 설정됩니다. 이벤트 채널의 개시자는 **어느** 쪽이든 될 수 **있습니다**. 이 예 에서는 FMC였습니다.

20:21:15.347587 IP 10.62.148.75.43957 > 10.62.148.42.8305: Flags [S], seq 3414498581, win 29200, options [mss 1460,sackOK,TS val 1181601702 ecr 0,nop,wscale 7], length 0 20:21:15.347660 IP 10.62.148.42.8305 > 10.62.148.75.43957: Flags [S.], seq 2735864611, ack 3414498582, win 28960, options [mss 1460,sackOK,TS val 56334496 ecr 1181601702,nop,wscale 7], length 0 20:21:15.347825 IP 10.62.148.75.43957 > 10.62.148.42.8305: Flags [.], ack 1, win 229, options [nop,nop,TS val 1181601703 ecr 56334496], length 0 20:21:15.348415 IP 10.62.148.75.43957 > 10.62.148.42.8305: Flags [P.], seq 1:164, ack 1, win 229, options [nop,nop,TS val 1181601703 ecr 56334496], length 163

#### 임의 소스 포트는 연결 개시자를 나타냅니다.

| admin@FMC2000-2:~\$ netstat -na   grep 10.62.148.42 |   |   |                    |                   |             |  |
|-----------------------------------------------------|---|---|--------------------|-------------------|-------------|--|
| tcp                                                 | 0 | 0 | 10.62.148.75:50693 | 10.62.148.42:8305 | ESTABLISHED |  |
| tcp                                                 | 0 | 0 | 10.62.148.75:43957 | 10.62.148.42:8305 | ESTABLISHED |  |

이벤트 채널이 FTD에 의해 시작된 경우 출력은 다음과 같습니다.

admin@FMC2000-2:~\$ netstat -na | grep 10.62.148.42

| tcp | 0 | 0 10.62.148.75: <b>58409</b> | 10.62.148.42:8305          | ESTABLISHED |
|-----|---|------------------------------|----------------------------|-------------|
| tcp | 0 | 0 10.62.148.75:8305          | 10.62.148.42: <b>46167</b> | ESTABLISHED |

#### FTD 측에서

#### > sftunnel-status

SFTUNNEL Start Time: Sat Apr 18 20:14:20 2020

Both IPv4 and IPv6 connectivity is supported Broadcast count = 6 Reserved SSL connections: 0 Management Interfaces: 1 eth0 (control events) 10.62.148.42,

#### 

#### PEER INFO:

sw\_version 6.6.0
sw\_build 90
Management Interfaces: 1

```
eth0 (control events) 10.62.148.75,

Peer channel Channel-A is valid type (CONTROL), using 'eth0', connected to

'10.62.148.75' via '10.62.148.42'

Peer channel Channel-B is valid type (EVENT), using 'eth0', connected to '10.62.148.75'

via '10.62.148.42'
```

| > show managers |                |
|-----------------|----------------|
| Туре            | : Manager      |
| Host            | : 10.62.148.75 |
| Registration    | : Completed    |
|                 |                |

## 시나리오 2. FTD DHCP IP 주소 - FMC 고정 IP 주소

이 시나리오에서 FTD 관리 인터페이스는 DHCP 서버에서 IP 주소를 받았습니다.

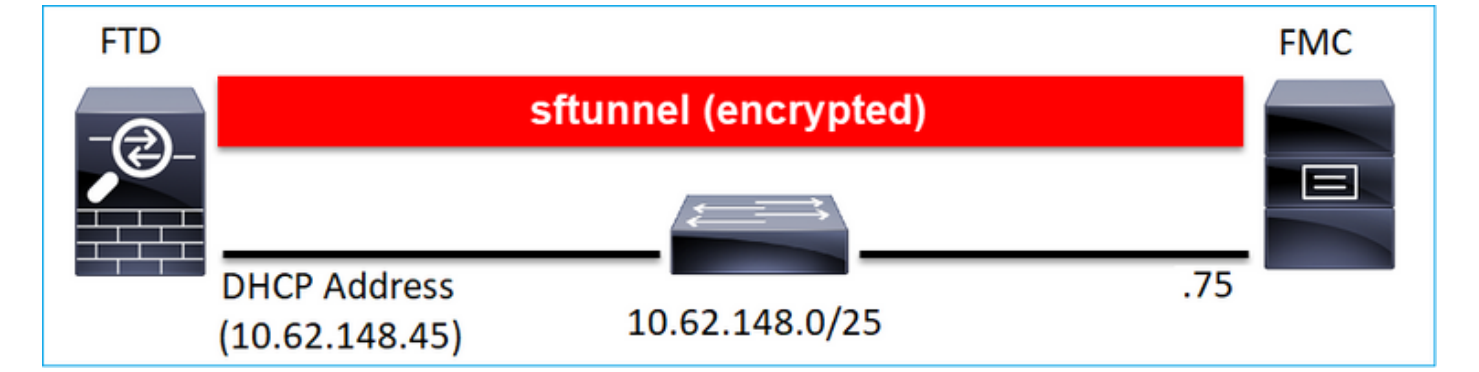

FTD CLI

>

NAT ID를 지정해야 합니다.

### >관리자를 추가 구성 <FMC 고정 IP> <등록 키> <NAT ID>

예를 들면 다음과 같습니다.

> configure manager add 10.62.148.75 Cisco-123 nat123 Manager successfully configured. Please make note of reg\_key as this will be required while adding Device in FMC.

>

FTD 등록 상태:

| <pre>&gt; show managers</pre> |   |              |
|-------------------------------|---|--------------|
| Host                          | : | 10.62.148.75 |
| Registration Key              | : | * * * *      |
| Registration                  | : | pending      |
| RPC Status                    | : |              |

| Туре         | : | Manager      |
|--------------|---|--------------|
| Host         | : | 10.62.148.75 |
| Registration | : | Pending      |

#### FMC UI

이 경우 다음을 지정합니다.

- 표시 이름
- 등록 키(FTD에 구성된 것과 일치해야 함)
- 액세스 제어 정책
- 도메인
- Smart Licensing 정보
- NAT ID(호스트가 지정되지 않은 경우 필수 항목입니다. FTD에 구성된 것과 일치해야 합니다.)

| Add Device                                               |        | 0        |  |
|----------------------------------------------------------|--------|----------|--|
| Host:+<br>  empty                                        |        |          |  |
| Display Name:                                            |        |          |  |
| FTD1                                                     |        |          |  |
| Registration Key:*                                       |        |          |  |
|                                                          |        |          |  |
| Domain:                                                  |        |          |  |
| Global \ mzafeiro                                        | Ŧ      |          |  |
| Group:                                                   |        |          |  |
| None                                                     | Ŧ      |          |  |
| Access Control Policy:* FTD_ACP1 Smart Licensing Malware | Ŧ      |          |  |
| Threat                                                   |        |          |  |
| URL Filtering                                            |        |          |  |
| Advanced                                                 |        |          |  |
| Unique NAT ID:+<br>nat123                                |        |          |  |
|                                                          | Cancel | Register |  |

#### 이 경우 sftunnel을 시작하는 사람은 누구입니까?

#### FTD는 두 채널 연결을 모두 시작합니다.

| ftd1:/hc | ome/admin# | netstat -an   grep 148.7     | 15                |             |
|----------|------------|------------------------------|-------------------|-------------|
| tcp      | 0          | 0 10.62.148.45: <b>40273</b> | 10.62.148.75:8305 | ESTABLISHED |
| tcp      | 0          | 0 10.62.148.45: <b>39673</b> | 10.62.148.75:8305 | ESTABLISHED |

## 시나리오 3. FTD 고정 IP 주소 - FMC DHCP IP 주소

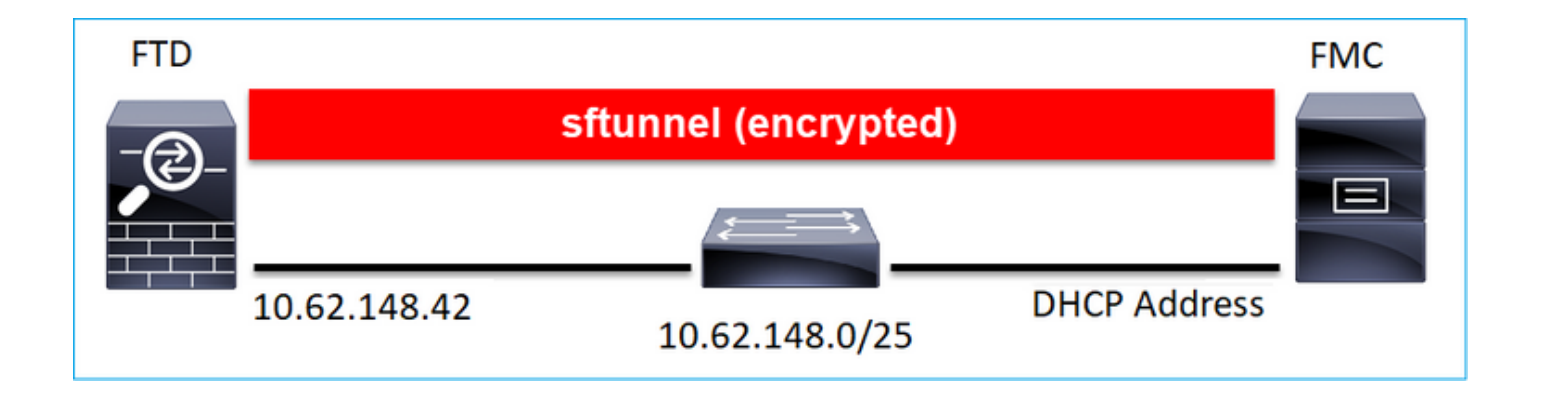

#### > configure manager add DONTRESOLVE Cisco-123 nat123

Manager successfully configured.

Please make note of reg\_key as this will be required while adding Device in FMC.

참고: DONTRESOLVE를 사용하는 경우 NAT ID가 필요합니다.

FMC UI

>

이 경우 다음을 지정합니다.

- FTD IP 주소
- 표시 이름
- 등록 키(FTD에 구성된 것과 일치해야 함)
- 액세스 제어 정책
- 도메인
- Smart Licensing 정보
- NAT ID(FTD에 구성된 것과 일치해야 함)

| Add Device              | 0               |
|-------------------------|-----------------|
| Host:+<br>10.62.148.42  |                 |
| Display Name:           |                 |
| FTD1                    |                 |
| Registration Key:*      |                 |
|                         |                 |
| Domain:                 |                 |
| Global \ mzafeiro       | Ψ               |
| Group:                  |                 |
| None                    | Ψ               |
| Access Control Policy:* |                 |
| FTD_ACP1                | Ψ               |
| Smart Licensing         |                 |
| Malware                 |                 |
| Threat                  |                 |
| URL Filtering           |                 |
| Advanced                |                 |
| Unique NAT ID:+         |                 |
| nat123                  |                 |
| Transfer Packets        |                 |
|                         | Cancel Register |

## 등록 후 FTD:

| > show managers |   |                                                 |
|-----------------|---|-------------------------------------------------|
| Туре            | : | Manager                                         |
| Host            | : | 5a8454ea-8273-11ea-a7d3-d07d71db8f19DONTRESOLVE |
| Registration    | : | Completed                                       |

## 이 경우 sftunnel을 시작하는 사람은 누구입니까?

- FMC가 제어 채널을 시작합니다.
- 이벤트 채널은 양쪽에서 시작할 수 있습니다.

| root@FMC200 | 0-2:/Vc | olume/home/admin | # netstat | -an   grep 148.42 |             |
|-------------|---------|------------------|-----------|-------------------|-------------|
| tcp         | 0       | 0 10.62.148.75:  | 50465     | 10.62.148.42:8305 | ESTABLISHED |
| tcp         | 0       | 0 10.62.148.75:  | 48445     | 10.62.148.42:8305 | ESTABLISHED |

## 시나리오 4. FMC HA에 대한 FTD 등록

FTD에서는 활성 FMC만 구성합니다.

#### > configure manager add 10.62.184.22 cisco123

Manager successfully configured.

Please make note of reg\_key as this will be required while adding Device in FMC.

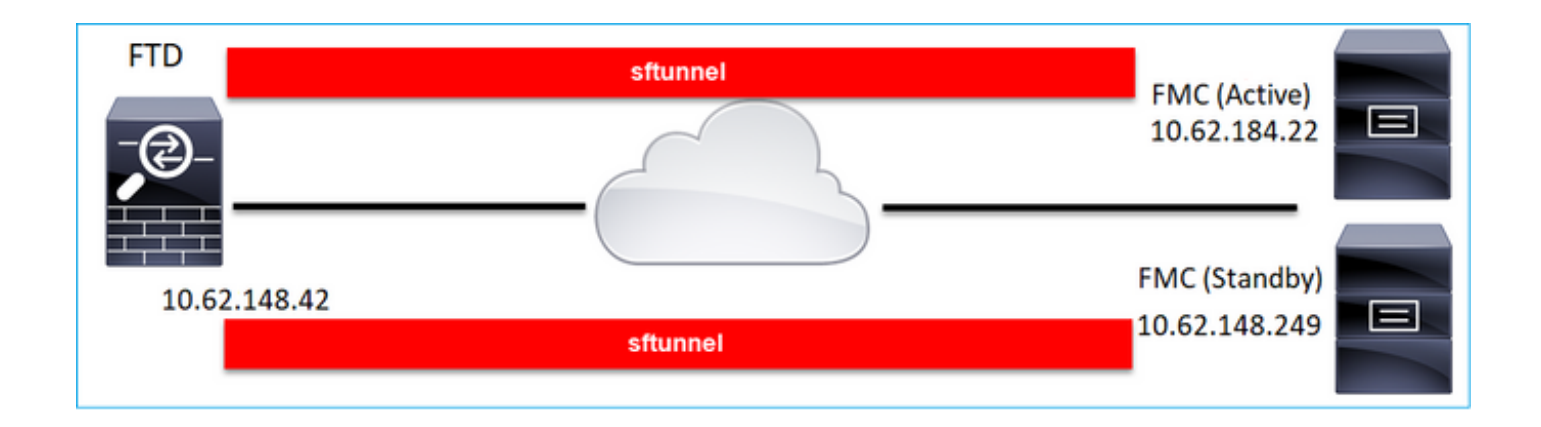

**참고:** TCP 포트 8305 트래픽이 FTD에서 두 FMC 모두로 허용되는지 확인합니다.

먼저 액티브 FMC에 대한 sftunnel이 설정됩니다.

| > show managers |   |              |
|-----------------|---|--------------|
| Туре            | : | Manager      |
| Host            | : | 10.62.184.22 |
| Registration    | : | Completed    |

몇 분 후 FTD가 대기 FMC에 등록을 시작합니다.

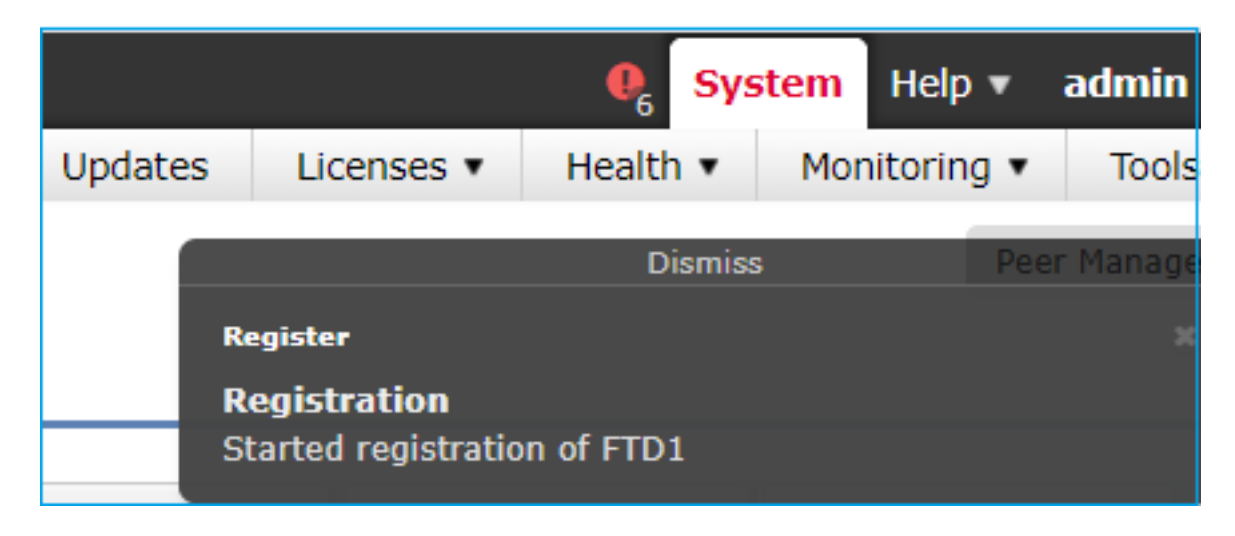

| > show managers |   |               |
|-----------------|---|---------------|
| Туре            | : | Manager       |
| Host            | : | 10.62.184.22  |
| Registration    | : | Completed     |
|                 |   |               |
| Туре            | : | Manager       |
| Host            | : | 10.62.148.249 |
| Registration    | : | Completed     |

FTD 백엔드에서 제어 채널 2개(각 FMC에 하나씩) 및 이벤트 채널 2개(각 FMC에 하나씩)가 설정됩니다.

| ftd1:/hom | ne/admin# | netstat -an    | grep 8305 |                     |             |
|-----------|-----------|----------------|-----------|---------------------|-------------|
| tcp       | 0         | 0 10.62.148.42 | 2:8305    | 10.62.184.22:36975  | ESTABLISHED |
| tcp       | 0         | 0 10.62.148.42 | 2:42197   | 10.62.184.22:8305   | ESTABLISHED |
| tcp       | 0         | 0 10.62.148.42 | 2:8305    | 10.62.148.249:45373 | ESTABLISHED |
| tcp       | 0         | 0 10.62.148.42 | 2:8305    | 10.62.148.249:51893 | ESTABLISHED |

## 시나리오 5. FTD HA

FTD HA의 경우 각 유닛에는 FMC에 대한 별도의 터널이 있습니다.

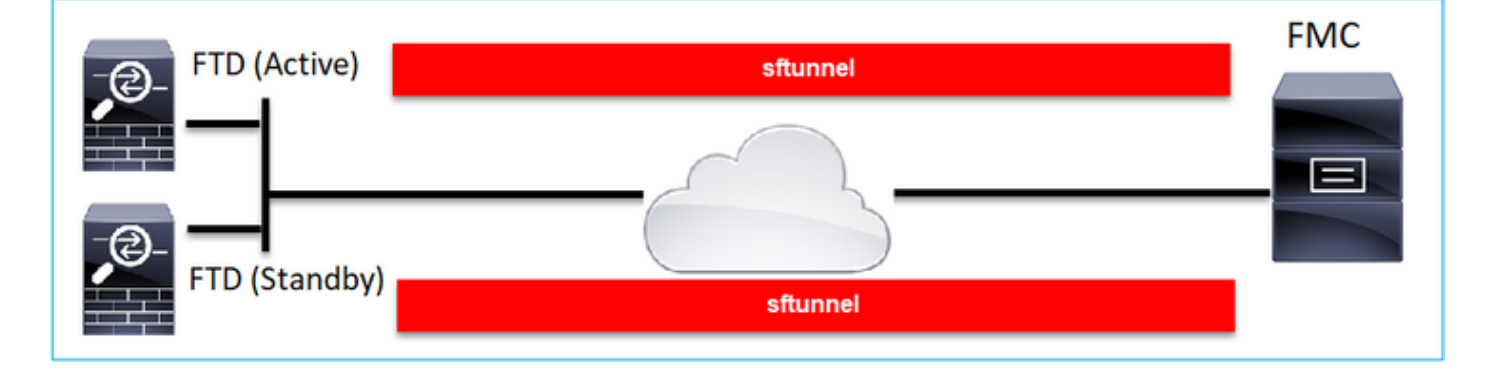

두 FTD를 독립적으로 등록한 다음 FMC에서 FTD HA를 구성합니다. 자세한 내용은 다음을 참조하 십시오.

- Firepower 어플라이언스에서 FTD 고가용성 설정
- Firepower Threat Defense의 고가용성

## 시나리오 6. FTD 클러스터

FTD 클러스터의 경우 각 유닛에는 FMC에 대한 별도의 터널이 있습니다. 6.3 FMC 릴리스부터는 FTD 마스터만 FMC에 등록하면 됩니다. 그런 다음 FMC가 나머지 유닛을 처리하고 자동 검색 + 등 록합니다.

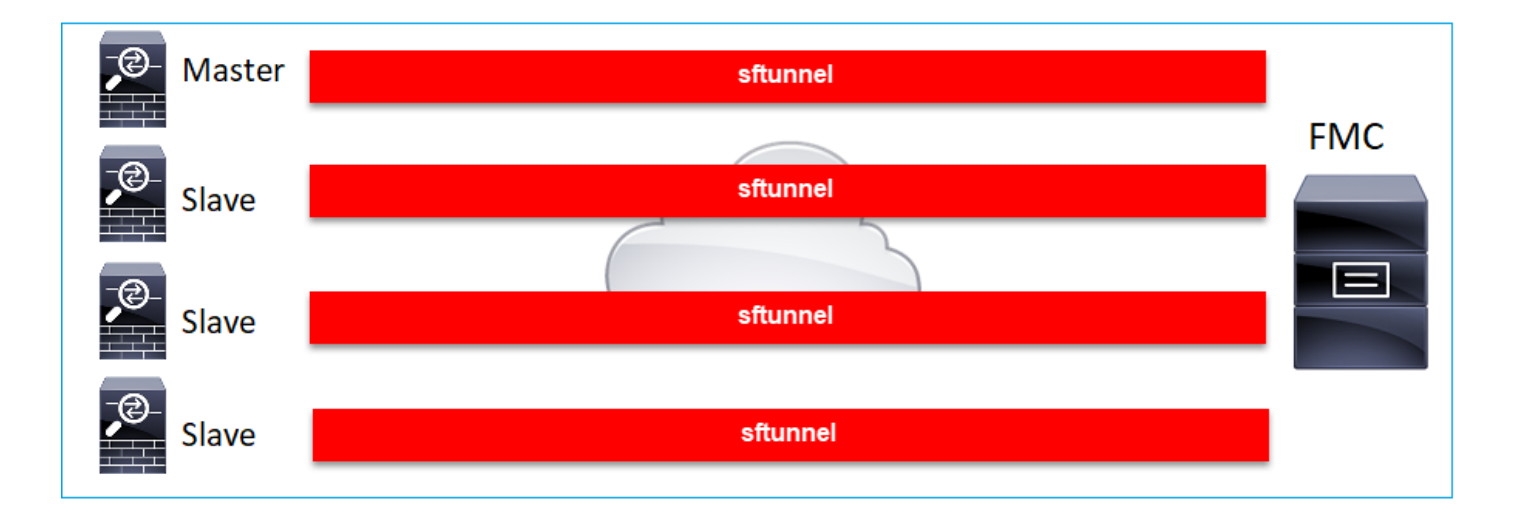

**참고:** 최상의 성능을 위해 마스터 유닛을 추가하는 것이 좋지만 클러스터의 모든 유닛을 추가 할 수 있습니다. 자세한 내용은 다음을 참조하십시오. <u>Firepower Threat Defense 클러스터 생</u> 성

# 일반적인 문제 해결

## 1. FTD CLI의 구문이 잘못되었습니다.

FTD에 잘못된 구문이 있고 등록이 실패한 경우 FMC UI는 일반적인 오류 메시지를 표시합니다.

| Error                                                                                                    |
|----------------------------------------------------------------------------------------------------|
| Could not establish a connection with device.                                                                                                    |
| Verify the following and retry:<br>- Device is configured to be managed by this Firepower Management Center<br>- Device hostname/IP is accurate; Firepower Management Center and device<br>have connectivity<br>- Device Registration Key is correct<br>- Use NAT ID if either FMC or Device is behind NAT<br>- Time on FMC and Device is in sync |
| ОК                                                                                                    |

이 명령에서 키워드 **키**는 등록 키이고 **cisco123**은 NAT ID입니다. 기술적으로 그러한 키워드가 없는 동안 키워드 키를 추가하는 것은 매우 일반적입니다. > configure manager add 10.62.148.75 key cisco123 Manager successfully configured. Please make note of reg\_key as this will be required while adding Device in FMC.

#### 권장 조치

#### 올바른 구문을 사용하고 존재하지 않는 키워드는 사용하지 마십시오.

#### > configure manager add 10.62.148.75 cisco123

Manager successfully configured.

Please make note of reg\_key as this will be required while adding Device in FMC.

## 2. FTD - FMC 간의 등록 키 불일치

FMC UI에는 다음이 표시됩니다.

| Error                                                                                                    |
|----------------------------------------------------------------------------------------------------|
| Could not establish a connection with device.                                                                                                    |
| Verify the following and retry:<br>- Device is configured to be managed by this Firepower Management Center<br>- Device hostname/IP is accurate; Firepower Management Center and device<br>have connectivity<br>- Device Registration Key is correct<br>- Use NAT ID if either FMC or Device is behind NAT<br>- Time on FMC and Device is in sync |
| ОК                                                                                                    |

#### 권장 조치

FTD에서 /ngfw/var/log/messages 파일에 인증 문제가 있는지 확인합니다.

Way 1 - 이전 로그 확인

Type the name of the file to view ([b] to go back, [Ctrl+C] to exit) > messages Apr 19 04:02:05 vFTD66 syslog-ng[1440]: Configuration reload request received, reloading configuration; Apr 19 04:02:07 vFTD66 SF-IMS[3116]: [3116] pm:control [INFO] ControlHandler auditing message->type 0x9017, from '', cmd '/ngf w/usr/bin/perl /ngfw/usr/local/sf/bin/run\_hm.pl --persistent', pid 19455 (uid 0, gid 0) /authenticate

Apr 19 20:17:14 vFTD66 SF-IMS[18974]: [19131] sftunneld:sf\_ssl [WARN] Accept: Failed to authenticate peer '10.62.148.75' <- The problem

#### Way 2 - 라이브 로그 확인

> expert
ftd1:~\$ sudo su
Password:
ftd1::/home/admin# tail -f /ngfw/var/log/messages

FTD에서 /etc/sf/sftunnel.conf 파일의 내용을 확인하여 등록 키가 올바른지 확인합니다.

```
ftd1:~$ cat /etc/sf/sftunnel.conf | grep reg_key
    reg_key cisco-123;
```

## 3. FTD 간 연결 문제 - FMC

FMC UI에는 다음이 표시됩니다.

| Error                                                                                                    |  |
|----------------------------------------------------------------------------------------------------|--|
| Could not establish a connection with device.                                                                                                    |  |
| Verify the following and retry:<br>- Device is configured to be managed by this Firepower Management Center<br>- Device hostname/IP is accurate; Firepower Management Center and device<br>have connectivity<br>- Device Registration Key is correct<br>- Use NAT ID if either FMC or Device is behind NAT<br>- Time on FMC and Device is in sync |  |
| OK                                                                                                    |  |

- 경로에 트래픽을 차단하는 디바이스(예: 방화벽)가 없는지 확인합니다(TCP 8305). FMC HA의 경우 TCP 포트 8305로의 트래픽이 두 FMC 모두에 허용되는지 확인합니다.
- 양방향 통신을 확인하기 위해 캡처를 사용합니다. FTD에서는 capture-**traffic 명령을** 사용합니다. TCP 3-way 핸드셰이크가 있고 TCP FIN 또는 RST 패킷이 없는지 확인합니다.

```
> capture-traffic
```

Please choose domain to capture traffic from: 0 - eth0 1 - Global

Selection?  $\boldsymbol{0}$ 

Please specify tcpdump options desired. (or enter '?' for a list of supported options) Options: -n host 10.62.148.75 HS\_PACKET\_BUFFER\_SIZE is set to 4. tcpdump: verbose output suppressed, use -v or -vv for full protocol decode listening on eth0, link-type EN10MB (Ethernet), capture size 262144 bytes 20:56:09.393655 IP 10.62.148.42.53198 > 10.62.148.75.8305: Flags [S], seq 3349394953, win 29200, options [mss 1460,sackOK,TS val 1033596 ecr 0,nop,wscale 7], length 0 20:56:09.393877 IP 10.62.148.75.8305 > 10.62.148.42.53198: Flags [R.], seq 0, ack 3349394954, win 0, length 0 20:56:14.397412 ARP, Request who-has 10.62.148.75 tell 10.62.148.42, length 28 20:56:14.397602 ARP, Reply 10.62.148.75 is-at a4:6c:2a:9e:ea:10, length 46

마찬가지로 양방향 통신을 보장하기 위해 FMC에서 캡처합니다.

root@FMC2000-2:/var/common# tcpdump -i eth0 host 10.62.148.42 -n -w sftunnel.pcap 캡처를 pcap 형식으로 내보내고 패킷 내용을 확인하는 것도 좋습니다.

ftdl:/home/admin# tcpdump -i eth0 host 10.62.148.75 -n -w tunnel.pcap
HS\_PACKET\_BUFFER\_SIZE is set to 4.
tcpdump: listening on eth0, link-type EN10MB (Ethernet), capture size 262144 bytes

가능한 원인:

- FMC에 FTD 장치가 추가되어 있지 않습니다.
- 경로의 디바이스(예: 방화벽)는 트래픽을 차단하거나 수정합니다.
- 패킷이 경로에서 제대로 라우팅되지 않습니다.
- FTD 또는 FMC의 sftunnel 프로세스가 다운되었습니다(시나리오 6 확인).
- 경로에 MTU 문제가 있습니다(시나리오 확인).

캡처 분석을 위해 다음 문서를 확인하십시오.

Firepower 방화벽 캡처를 분석하여 네트워크 문제를 효과적으로 해결

## 4. FTD - FMC 간에 호환되지 않는 SW

FMC UI에는 다음이 표시됩니다.

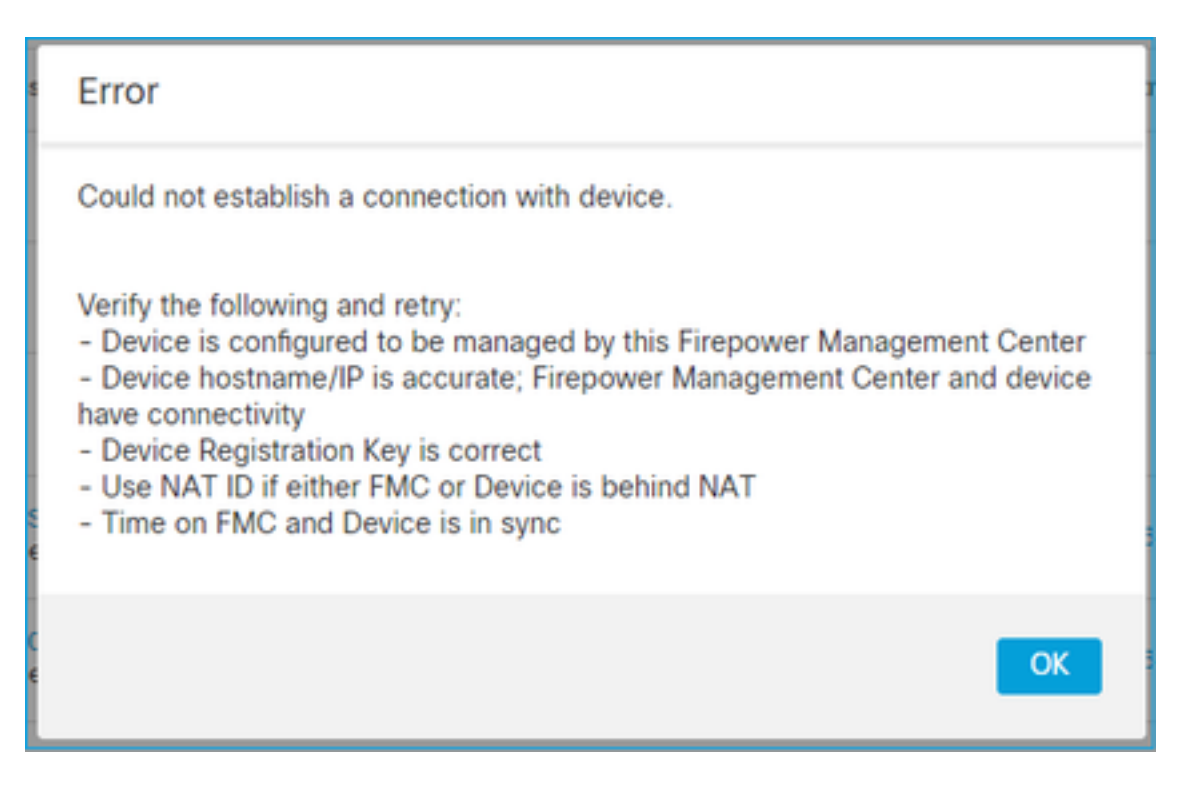

권장 조치

#### FTD /ngfw/var/log/messages 파일을 확인합니다.

#### Firepower 호환성 매트릭스를 확인합니다.

<u>Cisco Firepower 호환성 가이드</u>

## 5. FTD와 FMC의 시차

FTD-FMC 통신은 두 디바이스 간의 시간 차이에 민감합니다. FTD와 FMC를 동일한 NTP 서버에서 동기화하도록 설계해야 합니다.

특히 FTD를 41xx 또는 93xx와 같은 플랫폼에 설치할 경우 상위 섀시(FXOS)에서 시간 설정이 필요

#### 권장 조치

FCM(섀시 관리자) 및 FMC가 동일한 시간 소스(NTP 서버)를 사용하는지 확인합니다

## 6. sftunnel 프로세스 중단 또는 비활성화

FTD에서 sftunnel **프로세스**는 등록 프로세스를 처리합니다. 관리자 컨피그레이션 전의 프로세스 상 태입니다.

> pmtool status

sftunnel (system) - Waiting Command: /ngfw/usr/local/sf/bin/sftunnel -d -f /etc/sf/sftunnel.conf PID File: /ngfw/var/sf/run/sftunnel.pid Enable File: /ngfw/etc/sf/sftunnel.conf CPU Affinity: Priority: 0 Next start: Mon Apr 20 06:12:06 2020 Required by: sfmgr,sfmbservice,sfipproxy CGroups: memory=System/ProcessHigh

등록 상태:

> show managers
No managers configured.

#### 관리자를 구성합니다.

> configure manager add 10.62.148.75 cisco123 Manager successfully configured. Please make note of reg\_key as this will be required while adding Device in FMC.

이제 프로세스가 시작됩니다.

#### > pmtool status

•••

sftunnel (system) - Running 24386 Command: /ngfw/usr/local/sf/bin/sftunnel -d -f /etc/sf/sftunnel.conf PID File: /ngfw/var/sf/run/sftunnel.pid Enable File: /ngfw/etc/sf/sftunnel.conf CPU Affinity: Priority: 0 Next start: Mon Apr 20 07:12:35 2020 Required by: sfmgr,sfmbservice,sfipproxy CGroups: memory=System/ProcessHigh(enrolled)

### 드물게 프로세스가 다운되거나 비활성화될 수 있습니다.

#### > pmtool status

sftunnel (system) - User Disabled Command: /ngfw/usr/local/sf/bin/sftunnel -d -f /etc/sf/sftunnel.conf PID File: /ngfw/var/sf/run/sftunnel.pid Enable File: /ngfw/etc/sf/sftunnel.conf CPU Affinity: Priority: 0 Next start: Mon Apr 20 07:09:46 2020 Required by: sfmgr,sfmbservice,sfipproxy CGroups: memory=System/ProcessHigh

## 관리자 상태는 정상으로 보입니다.

| > show managers  |                |
|------------------|----------------|
| Host             | : 10.62.148.75 |
| Registration Key | : ****         |
| Registration     | : pending      |
| RPC Status       | :              |

#### 반면 디바이스 등록은 실패합니다.

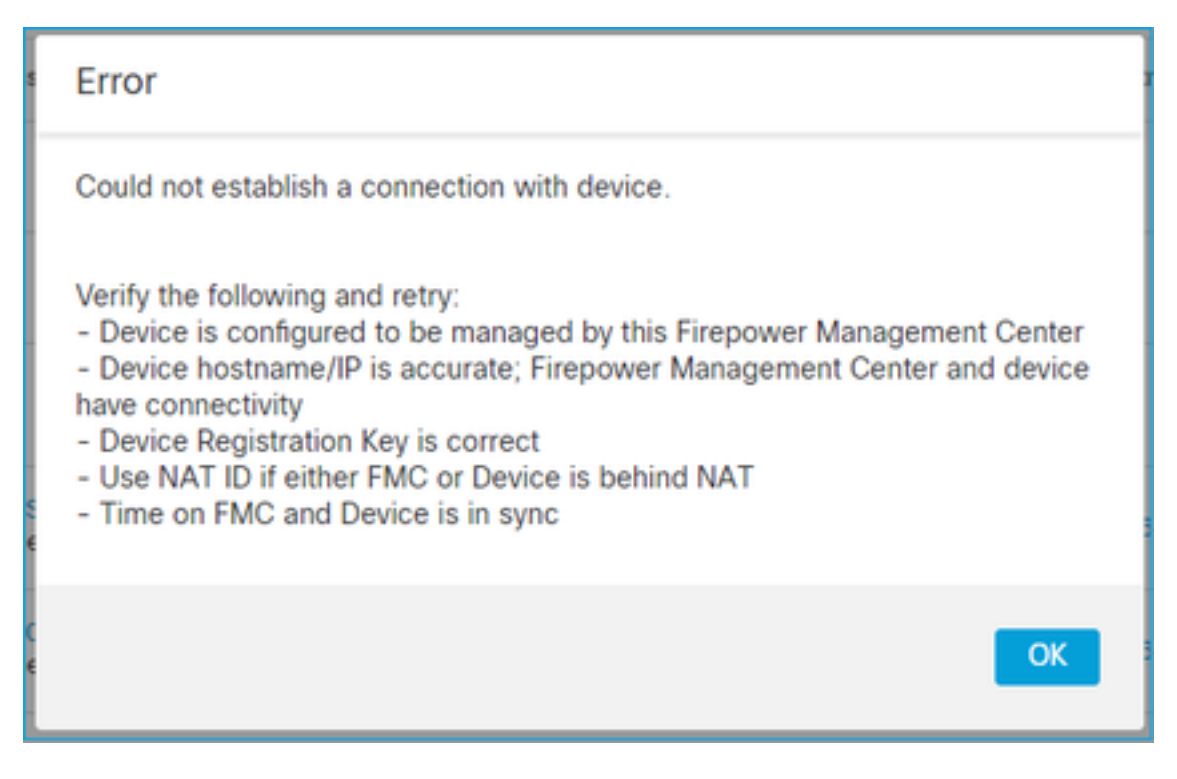

FTD에서 /ngfw/var/log/messages에 관련 메시지가 표시되지 않습니다.

권장 조치

## 7. 보조 FMC에 대한 FTD 등록 보류 중

초기 FTD가 FMC HA 설정에 등록된 후 FTD 디바이스가 보조 FMC에 추가되지 않는 경우가 있습니 다.

권장 조치

이 문서에 설명된 절차를 수행합니다.

<u>CLI를 사용하여 Firepower Management Center 고가용성의 디바이스 등록 확인</u>

**경고:** 이 절차에는 디바이스 등록 취소가 포함되어 있으므로 번거롭습니다. 이는 FTD 디바이 스 컨피그레이션에 영향을 줍니다(삭제됨). 초기 FTD 등록 및 설정 시에만 이 절차를 사용하 는 것이 좋습니다. 경우에 따라 FTD 및 FMC 문제 해결 파일을 수집하고 Cisco TAC에 문의하 십시오.

## 8. 경로 MTU로 인해 등록 실패

Cisco TAC에서는 sftunnel 트래픽이 작은 MTU를 갖는 링크를 통과해야 하는 시나리오가 있습니다. sftunnel 패킷에는 **Don't fragment** bit **Set가** 있으므로 단편화가 허용되지 않습니다.

|      | Source       | Destination  | Protocol | Length | TCP Segment | Don't fragment | Info                                                 |
|------|--------------|--------------|----------|--------|-------------|----------------|------------------------------------------------------|
| 57   | 10.62.148.75 | 10.62.148.42 | TCP      | 74     | 0           | Set            | 47709 → 8305 [SYN] Seq=2860693630 Win=29200 Len=0 MS |
| - 58 | 10.62.148.42 | 10.62.148.75 | TCP      | 74     | 0           | Set            | 8305 → 47709 [SYN, ACK] Seq=279535377 Ack=2860693631 |
| 59   | 10.62.148.75 | 10.62.148.42 | TCP      | 66     | 0           | Set            | 47709 → 8305 [ACK] Seq=2860693631 Ack=279535378 Win= |
| 60   | 10.62.148.75 | 10.62.148.42 | TLSv1.2  | 229    | 163         | Set            | Client Hello                                         |
| 61   | 10.62.148.42 | 10.62.148.75 | TCP      | 66     | 0           | Set            | 8305 → 47709 [ACK] Seq=279535378 Ack=2860693794 Win= |
| 62   | 10.62.148.42 | 10.62.148.75 | TLSv1.2  | 1514   | 1448        | Set            | Server Hello                                         |
| 63   | 10.62.148.75 | 10.62.148.42 | TCP      | 66     | 0           | Set            | 47709 → 8305 [ACK] Seq=2860693794 Ack=279536826 Win= |
| 64   | 10.62.148.42 | 10.62.148.75 | TLSv1.2  | 803    | 737         | Set            | Certificate, Certificate Request, Server Hello Done  |
| 65   | 10.62.148.75 | 10.62.148.42 | TCP      | 66     | 0           | Set            | 47709 → 8305 [ACK] Seq=2860693794 Ack=279537563 Win= |
| 66   | 10.62.148.75 | 10.62.148.42 | TLSv1.2  | 2581   | 2515        | Set            | Certificate, Client Key Exchange, Certificate Verify |
| 67   | 10.62.148.42 | 10.62.148.75 | TCP      | 66     | 0           | Set            | 8305 → 47709 [ACK] Seq=279537563 Ack=2860696309 Win= |
| 68   | 10.62.148.42 | 10.62.148.75 | TLSv1.2  | 1284   | 1218        | Set            | New Session Ticket, Change Cipher Spec, Encrypted Ha |
| 69   | 10.62.148.75 | 10.62.148.42 | TLSv1.2  | 364    | 298         | Set            | Application Data                                     |
| 70   | 10.62.148.42 | 10.62.148.75 | TLSv1.2  | 364    | 298         | Set            | Application Data                                     |

또한 /ngfw/var/log/messages 파일에 다음과 같은 메시지가 표시됩니다.

MSGS: 10-09 14:41:11 ftd1 SF-IMS[7428]: [6612] sftunneld:sf\_ssl [ERROR] **Connect:SSL 핸드셰** 이크 실패 프래그먼트화로 인한 패킷 손실이 있는지 확인하려면 FTD, FMC 및 경로의 디바이스에 대한 캡처 를 수행합니다. 양 끝에 도착하는 패킷이 표시되는지 확인합니다.

FTD에서 FTD 관리 인터페이스의 MTU를 낮춥니다. 기본값은 1500바이트입니다. MAX는 관리 인 터페이스의 경우 1500이고 이벤트 인터페이스의 경우 9000입니다. 이 명령은 FTD 6.6 릴리스에 추 가되었습니다.

<u>Cisco Firepower Threat Defense 명령 참조</u>

예

> configure network mtu 1300
MTU set successfully to 1300 from 1500 for eth0
Refreshing Network Config...
Interface eth0 speed is set to '10000baseT/Full'

확인

| > show network     |                                                   |
|--------------------|---------------------------------------------------|
| =========[ System  | Information ]==================================== |
| Hostname           | : ksec-sfvm-kali-3.cisco.com                      |
| DNS Servers        | : 192.168.200.100                                 |
| Management port    | : 8305                                            |
| IPv4 Default route |                                                   |
| Gateway            | : 10.62.148.1                                     |
| Netmask            | : 0.0.0.0                                         |
|                    |                                                   |

| ]=============== | eth0 ]=============================== |
|------------------|---------------------------------------|
| State            | : Enabled                             |
| Link             | : Up                                  |
| Channels         | : Management & Events                 |
| Mode             | : Non-Autonegotiation                 |
| MDI/MDIX         | : Auto/MDIX                           |
| МТU              | : 1300                                |
| MAC Address      | : 00:50:56:85:7B:1F                   |
| [                | IPv4 ]                                |
| Configuration    | : Manual                              |
| Address          | : 10.62.148.42                        |
| Netmask          | : 255.255.255.128                     |
| Gateway          | : 10.62.148.1                         |
| [                | IPv6 ]                                |

FTD에서 경로 MTU를 확인하려면 다음 명령을 사용할 수 있습니다.

root@firepower:/home/admin# ping -M do -s 1500 10.62.148.75 do 옵션은 ICMP 패킷에서 don't fragment 비트를 설정합니다

FMC에서는 이 문서에 설명된 대로 FMC 관리 인터페이스의 MTU 값을 낮춥니다.

Firepower Management Center 관리 인터페이스 구성

## 9. Chassis Manager UI에서 부트스트랩 변경 후 FTD가 등록 취소됩니다.

이는 FP41xx 및 FP93xx 플랫폼에 적용되며 Cisco 버그 ID CSCvn에 문서화되었습니다45138.

일반적으로 재해 복구를 수행하지 않는 한 FCM(섀시 관리자)에서 부트스트랩 변경을 수행하지 않 아야 합니다.

#### 권장 조치

부트스트랩 변경을 수행했고 조건을 일치시킨 경우(부트스트랩 변경 후 FTD가 가동되는 동안 FTD-FMC 통신이 끊어짐) FTD를 삭제하고 FMC에 다시 등록해야 합니다.

## 10. FTD는 ICMP 리디렉션 메시지로 인해 FMC에 대한 액세스 권한을 상실합니다.

이 문제는 등록 프로세스에 영향을 주거나 등록 후 FTD-FMC 통신을 중단할 수 있습니다.

이 경우 문제는 FTD 관리 인터페이스 및 블랙홀 FTD-FMC 통신에 ICMP 리디렉션 메시지를 전송하 는 네트워크 디바이스입니다.

#### 이 문제를 확인하는 방법

이 경우 10.100.1.1은 FMC IP 주소입니다. FTD에는 관리 인터페이스의 FTD에서 수신한 ICMP 리 디렉션 메시지로 인한 캐시된 경로가 있습니다.

```
ftdl:/ngfw/var/common# ip route get 10.100.1.1
10.100.1.1 via 10.10.1.1 dev brl src 10.10.1.23
cache
```

#### 권장 조치

1단계

ICMP를 전송하는 디바이스(예: 업스트림 L3 스위치, 라우터 등)에서 ICMP 리디렉션을 비활성화합 니다.

#### 2단계

#### FTD CLI에서 FTD 경로 캐시를 지웁니다.

ftd1:/ngfw/var/common# **ip route flush 10.100.1.1** 리디렉션되지 않으면 다음과 같이 표시됩니다.

## 참조

- ICMP 리디렉션 메시지 이해
- Cisco 버그 ID CSCvm53282 FTD: ICMP 리디렉션에 의해 추가된 라우팅 테이블은 라우팅 테 이블 캐시에서 영원히 중단됩니다.

관련 정보

• NGFW 컨피그레이션 가이드

이 번역에 관하여

Cisco는 전 세계 사용자에게 다양한 언어로 지원 콘텐츠를 제공하기 위해 기계 번역 기술과 수작업 번역을 병행하여 이 문서를 번역했습니다. 아무리 품질이 높은 기계 번역이라도 전문 번역가의 번 역 결과물만큼 정확하지는 않습니다. Cisco Systems, Inc.는 이 같은 번역에 대해 어떠한 책임도 지지 않으며 항상 원본 영문 문서(링크 제공됨)를 참조할 것을 권장합니다.